## Extraction de fichier EDI à partir du logiciel "Mes Parcelles" :

Connectez-vous à votre compte Mes Parcelles.

Étape 1 : Sélectionnez l'année appropriée.

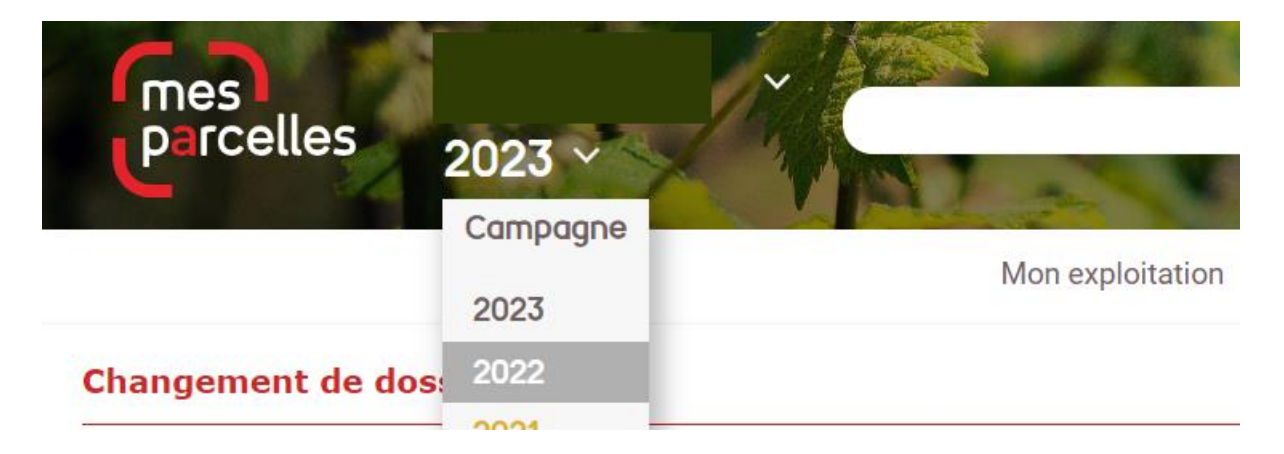

Si vous disposez de l'icône « AGRO EDI EUROPE » dans votre catalogue, cliquer dessus :

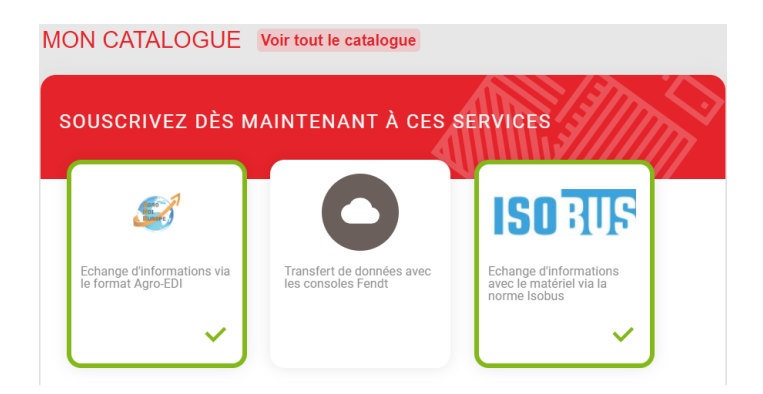

Sinon : Accédez à la rubrique « Services connectés » puis « Services activés » et cliquer sur « Echange d'information AGRO-EDI »

| DDD62DE<br>parcelles 2022 ~ | MOAGRI4                                          | Que souhatez vous fairo aujourd'hui ? |                                                                                                    |                                                                 |  |
|-----------------------------|--------------------------------------------------|---------------------------------------|----------------------------------------------------------------------------------------------------|-----------------------------------------------------------------|--|
| SERVICES ACTIFS             | Mon e                                            | xploitation Prévision Interv          | ention Documents Services<br>Catalogue de services<br>Services activés<br>Paramétrage des Conseillers | Référents                                                       |  |
|                             | Echange d'informations via le<br>format Agro-EDI | Application MesParcelles              | Outil d'aide à la décision pour<br>la protection du blé                                               | <b>Celepac</b><br>Echange d'informations avec<br>Estite TéléPAC |  |
|                             | ~                                                | <u> </u>                              | <u> </u>                                                                                              | <u> </u>                                                        |  |

- Si le service n'est pas disponible, contactez le service après-vente de Mes Parcelles pour demander son activation.

Étape 2 : Une fois sur la page échanges de données, Cliquez sur le lien « EXPORTER PARTIELLEMENT VOTRE DOSSIER (Agro EDI) ».

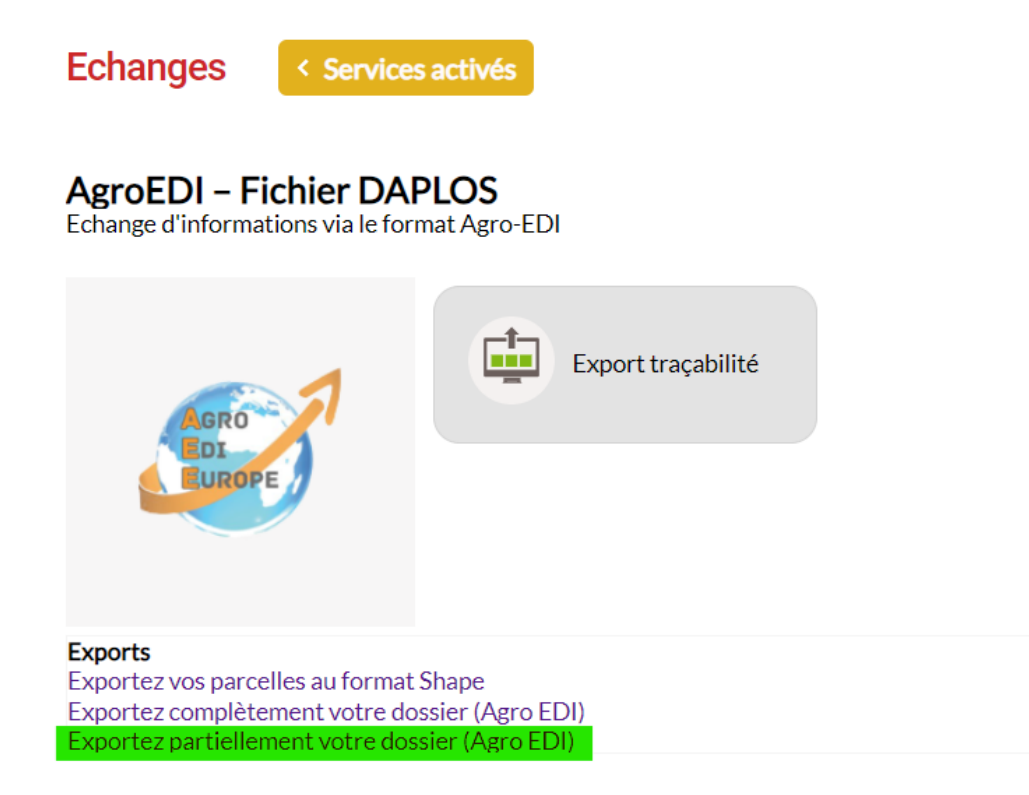

**Etape 3 :** Sélectionner LA ou LES parcelles que vous souhaitez partager et cliquer sur « CONTINUER ».

## **Export vers fichier DAPLOS**

| Sélectionner un destinataire : Moi-même 🗸 |                               |                                           |              |  |  |  |  |
|-------------------------------------------|-------------------------------|-------------------------------------------|--------------|--|--|--|--|
| Culture :                                 | pomme de terre transform      | ni ✔ Contrat :                            | ✓ Filtrer    |  |  |  |  |
| Affiche                                   | Afficher toutes les parcelles |                                           |              |  |  |  |  |
| Ilot                                      | Nom de la parcelle            | Culture                                   | Tous / Aucun |  |  |  |  |
| 1                                         | PETIT                         | pomme de terre transformation - industrie |              |  |  |  |  |
| 2                                         | TONKIN                        |                                           |              |  |  |  |  |
| 3                                         | d'hem                         |                                           |              |  |  |  |  |
| 3                                         | d'hem                         |                                           |              |  |  |  |  |
| 4                                         | CAPPEL HOUCK                  |                                           |              |  |  |  |  |
| 5                                         | CAPPEL HOUCK                  |                                           |              |  |  |  |  |
|                                           |                               |                                           |              |  |  |  |  |

Continuer

**Etapes 4 :** Définissez les dates (l'idéale est de prendre depuis la récolte de la culture antécédentes jusqu'à la récolte de pomme de terre). Et cliquer sur exporter :

## Export vers fichier DAPLOS

| Type d'évènement                                                                                  | Tous / Aucun                                                                                                    |  |  |
|---------------------------------------------------------------------------------------------------|----------------------------------------------------------------------------------------------------|--|--|
| CIPAN - Destruction non chimique                                                                  |                                                                                                    |  |  |
| Période du 26/09/2022                                                                             | u 13/12/2023                                                                                                    |  |  |
| Exporter seulement les évènements qui n'ont jamais été exportés<br>Ne pas exporter les géometries | Novembre 2023 >> L M M J V S D 30 31 1 2 3 4 5 6 7 8 9 10 11 12 13 14 15 16 17 18 19 20 21 22 23 24 25 26 27 20 20 20 4 2 5 26 27 20 20 20 4 2 5 26 27 20 20 20 4 2 5 26 27 20 20 20 4 2 5 26 27 20 20 20 4 2 5 26 37 20 20 20 4 2 5 26 37 20 20 20 4 2 5 26 37 20 20 20 4 2 5 26 37 20 20 20 4 2 5 26 37 20 20 20 4 2 5 26 37 20 20 20 4 2 5 26 37 20 20 20 4 2 5 26 37 20 20 20 4 2 5 26 37 20 20 20 4 2 5 26 37 20 20 20 4 2 5 26 |  |  |
|                                                                                                   | 4 5 6 7 8 9 10<br>Aujourd'hui                                                                                                    |  |  |

## Etape 5 : Télécharger vos données et envoyer les a « growth.registration@aviko.fr »

| mes<br>p:rcelles                                                                                                    | DDD62DEMOAGRI4~<br>2022 ~ | Que souhaitez vous faire aujourd'hui ?                               | Historique des téléchargements récents ×                     |  |
|----------------------------------------------------------------------------------------------------|---------------------------|----------------------------------------------------------------------|--------------------------------------------------------------|--|
|                                                                                                    |                           | SAN IN A SAN TO BE SAN                                               | 2412 octet(s) • OK                                           |  |
|                                                                                                    |                           | Mon exploitation Prévision Intervention Documents Services connectés | 210318gtinterop-cr012 (1).docx<br>635 Ko • II y a 27 minutes |  |
| Export vers fichi                                                                                                    | er DAPLOS                 |                                                                      | Historique complet des téléchargements                       |  |
| Export terminé<br>Télécharger le fichier exporté<br>Nombre de parcelles exportées :<br>Nombre de parcelles exportées : | 1/1                       |                                                                      |                                                              |  |

Lors de l'envoi de votre email, ajouter une pièce jointe et sélectionner le fichier téléchargé :

- Le fichier téléchargé doit se trouver dans votre dossier « Téléchargement » sur votre ordinateur.